## 上海市个人网上办税应用平台注册指南

为方便广大教职员工及时获取自己的个税记录,推动无纸化年所得12万元 以上纳税申报,现将相关注册过程整理如下:

新用户注册

1. 打开 https://gr. tax. sh. gov. cn

| 上海市个人网上办税应用平台         |                        | 纳税清单校验     | i |
|-----------------------|------------------------|------------|---|
| 的院清单 年所得<br>直问 12万元以上 | 用户名登录                  | 证件登录 🕧     |   |
| 明明白白嫩祝<br>简简单单直询      | 账户: 用户名<br>密码:         | /邮箱/手机号码   |   |
|                       | 验证码:                   | 73180      |   |
|                       | 登<br>没有账号? <b>免费注册</b> | 录<br>忘记密码? |   |
|                       |                        |            |   |

・我们可以提供・

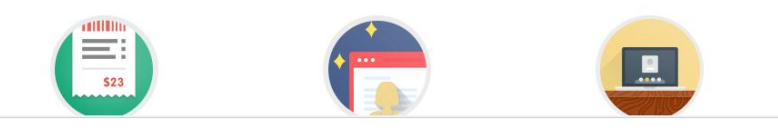

2. 点击"免费户注册"

| 选择注册方式                                                                                                    | 2 校验身份信息                                                            | 3 填写基本资料                                                  | 4 注册完成                           |   |
|----------------------------------------------------------------------------------------------------|---------------------------------------------------------------------|-----------------------------------------------------------|----------------------------------|---|
|                                                                                                    | -                                                                   |                                                           |                                  |   |
| 《上海市个人网上办税应用3                                                                                                    | 平台用户协议》                                                             |                                                           |                                  | × |
| 灾迎阅读上海市个人网上办税应用³<br>δ使用本网站提供的各项服务。                                                                                                    | 平台https://gr.tax.sh.gov.cn/portal                                   | ₅网站(以下简称"本网站")服务条                                         | 款,其阐述之内容和条件适用于                   |   |
| 1、服务条款的确认                                                                                                    |                                                                     |                                                           |                                  |   |
| 您点击服务条款页面下的"同题<br>致,自愿遵守本用户协议以及相关公<br>务条款约束。                                                                                                  | 意"按钮,即视为您已阅读、了解并完全<br>公告的规定,办理个人所得税的各项相关                            | 全同意服务条款中的各项内容,包括本<br>长业务。除另行明确声明外,本网站任                    | 网站对服务条款所作的任何修<br>何服务范围或功能的变化均受服  |   |
| 2、服务条款的修改                                                                                                    |                                                                     |                                                           |                                  |   |
| 本网站在必要时可修改服务条款                                                                                                    | 款,并在网站进行公告,一经公告,立即                                                  | 即生效。如您继续使用服务,则视为您                                         | 已接受修订的服务条款。                      |   |
| FR ++>> 89                                                                                                    |                                                                     |                                                           |                                  |   |
| 3、用尸注册                                                                                                    |                                                                     |                                                           |                                  |   |
| 3、用尸往册<br>考虑到本网站用户服务的重要性<br>本网站有权对您提供的资料进行<br>确,或无法通过网站核验、公安系领<br>资料,并拒绝您使用本网站的服务。                                                            | 生,您同意在注册时提供真实、完整及代<br>行核验,核验结果仅适用于您在本网站办<br>统核验,或本网站有合理的理由认为该资<br>, | 推确的个人资料,并及时更新。<br>5.理注册以及办理的个人所得税的各项<br>资料不真实、不完整、不准确,本网站 | 和关业务;如您提供的资料不准<br>有权暂停或终止您的注册身份及 |   |
| <ol> <li>用户证册</li> <li>考虑到本网站用户服务的重要性</li> <li>本网站有权对您提供的资料进行</li> <li>第,或无法通过网站核验、公安系结</li> <li>资料,并拒绝您使用本网站的服务。</li> <li>用户资料及保密</li> </ol> | 生,您同意在注册时提供真实、完整及代<br>行核验,核验结果仅适用于您在本网站办<br>统核验,或本网站有合理的理由认为该资<br>, | 推确的个人资料,并及时更新。<br>5.理注册以及办理的个人所得税的各项<br>资料不真实、不完整、不准确,本网站 | 相关业务;如您提供的资料不准<br>有权暂停或终止您的注册身份及 | Ŧ |

3. 建议点击"使用纳税信息注册"

| 1<br>选择注册方式                                        | 2 枝                                                                                                    | 交验身份信息                               | 3 填写基本                                  | 资料                                 | 4 注册完成                                                                                                    |
|----------------------------------------------------|----------------------------------------------------------------------------------------------------|--------------------------------------|-----------------------------------------|------------------------------------|----------------------------------------------------------------------------------------------------|
| 使用纳税信题<br>在上海市地方移                                  | <b>息注册</b><br>绕局有过工资                                                                                                    | 薪金所得代扣代缴证                            | 已录的,可通过纳税信                              | 息进行实名认证                            | Ε.                                                                                                    |
| 使用市民邮编<br>上海市民信箱员<br>进行实名认证。                       | <b>街认证注册</b><br>——个实名制电                                                                                                    | 子邮件服务系统,老                            | 告您已经有市民信箱账                              | 号,可通过这种                            | 中方式                                                                                                    |
| <b>己获取注册和</b><br>注册码是纳税人<br>厅申请。                   | 马用户注册<br>、进行注册的编                                                                                                    | 码,由16位组成。□                           | 可由本人携有效身份证                              | 件原件前往办利                            | <b>能服务</b> 注册                                                                                                    |
| <b>支 使用支付宝</b> 第<br>已在支付宝注册                        | <b>好名认证注册</b><br>计通过实名认                                                                                                    | <b>}</b><br>证的用户,可通过强                | 圣录支付宝系统完成授                              | 权来进行实名认                            | ∖ùE.                                                                                                    |
|                                                    |                                                                                                    |                                      |                                         |                                    |                                                                                                    |
| 1<br>选择注册方式                                        | 2<br>校验身                                                                                                    | 份信息                                  | 3 填写基本                                  | 资料                                 | 4 注册完成                                                                                                    |
| 1<br>选择注册方式                                        | 2<br>校验身<br>* 姓名                                                                                                    | 份信息                                  | <b>3</b> 填写基本                           | 资料                                 | 4 注册完成                                                                                                    |
| 1<br>选择注册方式<br>* 身                                 | 2<br>校验身<br>* 姓名<br>份证件类型 系                                                                                                    | ₱ <b>份信息</b><br>■<br>■<br>■<br>目民身份证 | 3 填写基本                                  | 资料                                 | 4 注册完成                                                                                                    |
| 1<br>选择注册方式<br>* 身<br>* 身                          | 2<br>校验身<br>* 姓名<br>份证件类型 「<br>份证件号码                                                                                                    | ▶ <b>份信息</b><br>居民身份证                | 3 填写基本                                  | 资料                                 | 4 注册完成                                                                                                    |
| 1<br>选择注册方式<br>* 身<br>* 身<br>* 第                   | 2<br>校验身<br>* 姓名<br>份证件类型 系<br>份证件号码<br>: 所得项目 二                                                                                                 | ▶ 份信息<br>居民身份证<br>工资薪金所得             | <ul> <li>3 填写基本</li> <li>▼</li> </ul>   | 资料                                 | 4 注册完成                                                                                                    |
| 1<br>选择注册方式<br>* 身<br>* 身<br>*<br>*                | 2<br>校验身<br>* 姓名<br>份证件类型<br>6<br>份证件号码<br>: 所得项目<br>二<br>: 已缴税额                                                                                 | ►份信息 ■居民身份证 □ 工资薪金所得                 | <ul> <li>3 填写基本</li> <li>(*)</li> </ul> | 资料                                 | 4 注册完成                                                                                                    |
| 1<br>选择注册方式<br>* 身<br>* 身<br>*<br>*<br>*<br>*<br>* | 2<br>校验身<br>* 姓名<br>份证件类型<br>5<br>份证件号码<br>: 所得项目<br>:<br>:<br>:<br>:<br>:<br>:<br>:<br>:<br>:<br>:<br>:<br>:<br>:<br>:<br>:<br>:<br>:<br>:<br>: | ▶份信息 居民身份证 工资薪金所得                    | 3<br>填写基本                               | 资料<br>填写选择的对应<br>已燃税额,精确<br>看不清,换一 | <ul> <li>              往册完成      </li> <li>             新得项目的近3个月内任盒一笔         </li> <li>             W      </li> </ul> |

带星号都是必填项,其中"已缴税额"填写可根据"税款所属期"在学校财务综合服务平台—财务信息查询一个人收入查询"中所对应的月份"个税金额"项中获取。点击"下一步"后,填写以下信息:

| * 国籍(地区) | 中华人民共和国 | Ŧ |                                        |
|----------|---------|---|----------------------------------------|
| * 用户名    |         |   | 6-16个字符,只能包含大小写字母、数字、中文<br>和下划线,不支持纯数字 |
| * 请设置密码  |         |   | 8到15位,且至少包含字母、数字与符号中的两<br>种            |
| * 请确认密码  |         |   |                                        |
| * 手机号码:  |         |   | 获取验证码                                  |
| * 验证码:   |         |   |                                        |
|          | 注册      |   |                                        |

填写完毕,完成注册。进入系统可进行查询、打印及进行年所得 12 万元以 上纳税申报。